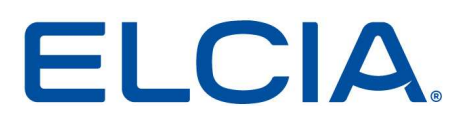

Cher(e) client(e),

Vous avez acheté un nouvel ordinateur ou vous souhaitez échanger l'ordinateur sur lequel est installé P8 et récupérer vos données, suivez la procédure suivante.

Important : dans le cas où vous auriez déporté vos données (elles ne sont pas en local sur votre poste), double cliquez sur les lettres USR en bas à droite de votre écran, pour passer en mode superviseur et ensuite double-cliquez sur la version 8.X.X du logiciel pour connaître les chemins de sauvegarde.

Important 2 : conservez votre ancien ordinateur ou unité centrale en cas de nécessité. Si des données sont par mégarde oubliées, et que vous ne disposez plus de l'ordinateur, nos services seront dans l'incapacité de vous les récupérer.

#### 1. Sauvegarde de la base de données

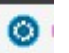

Ouvrez P8. Allez dans le menu puis le sous-menu « Sauvegarde de la base de données / Sauvegarder la base de données »

| 0          | • 😧                                                                                    |   |        |     |               |                        |               |                 |                   |
|------------|----------------------------------------------------------------------------------------|---|--------|-----|---------------|------------------------|---------------|-----------------|-------------------|
|            | Numérotation des documents<br>Paramétrage Superviseur<br>Travail sur les bibliothèques |   | nts    | ļ   |               |                        |               |                 | Fournisseurs      |
|            | Travail sur les modèles de documents<br>Exporter / Importer                            | • | al (e: | xer | cice          | e en co                | ours)         |                 |                   |
|            | Sauvegarde de la base de données                                                       | • |        | S   | auve          | egarder                | la ba         | se de i         | données           |
| <b>F</b> 1 | Synchronisation de la base de données<br>Barèmes de financement                        | ٠ | ~      | R   | esta<br>ctive | urer la l<br>er les ra | base<br>ppels | de dor<br>de sa | nnées<br>uvegarde |
|            | Langue                                                                                 | Þ |        |     |               |                        |               |                 |                   |
| 8          | Licence                                                                                |   |        |     |               |                        |               |                 |                   |

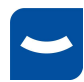

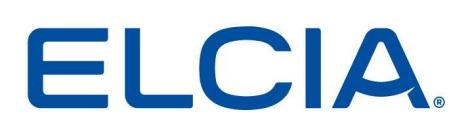

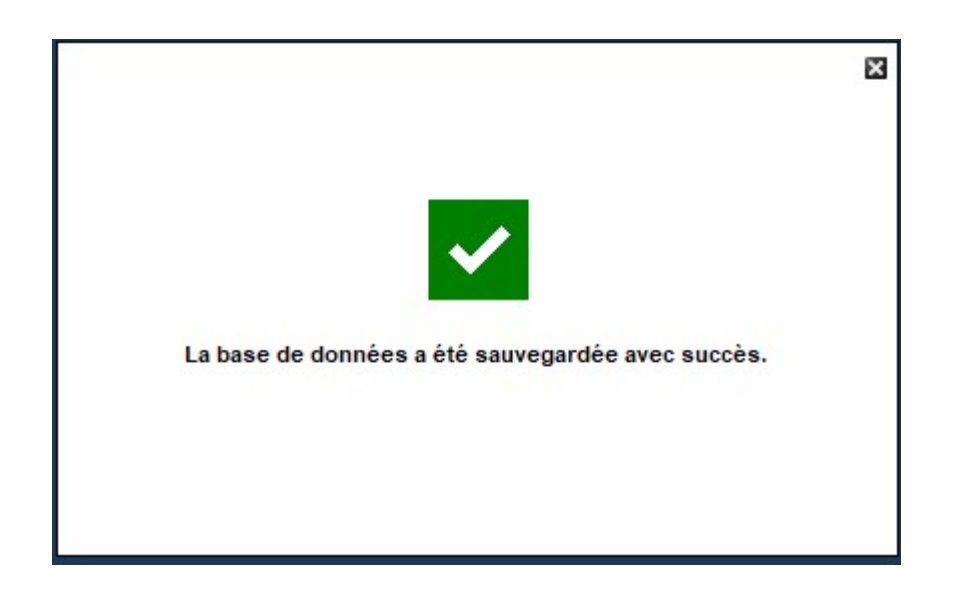

Cliquez sur la petite croix en haut à droite pour terminer la sauvegarde.

Important : Si vous travaillez avec plusieurs bases, l'opération qui vient d'être expliquée devra être réalisée pour chacune des bases

| Dossier : p811 synchro | Sté  |
|------------------------|------|
| Dossier : locale p81   | 11   |
| Dossier : p811 syne    | chro |
| Dossier : test p812    |      |

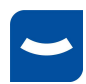

## **ELCIA**

### 2. Désactivation de la licence

0

Dans P8, allez dans le menu puis le sous-menu « **Licence** ». La fenêtre ci-après s'affiche. Cliquez sur le numéro de licence, et ensuite sur le bouton **Désactiver** 

| Saisissez ci-dessous vos informatio<br>Celles-ci sont disponibles depuis vo<br>Cliquez ensuite sur le bouton 'Enreg | ns d'enregistrement<br>tre Espace Client sur<br>istrer'. | Internet.                           |             |            |                  |
|----------------------------------------------------------------------------------------------------|----------------------------------------------------------|-------------------------------------|-------------|------------|------------------|
|                                                                                                    |                                                          |                                     |             |            |                  |
|                                                                                                    | Cliquez ici pour a                                       | accéder à <mark>votre Espace</mark> | e Client    |            |                  |
| Saisissez ici votre numéro de licence                                                                               | ; 817                                                    |                                     | n           | Désactiver |                  |
| Numéro de licence                                                                                                   | Logiciel                                                 | Type Nb N                           | Identifiant | Info       | Cli<br>ELCI69530 |
|                                                                                                    |                                                          |                                     |             |            |                  |
|                                                                                                    |                                                          |                                     |             |            |                  |
|                                                                                                    |                                                          |                                     |             |            |                  |
|                                                                                                    |                                                          |                                     |             |            |                  |
|                                                                                                    |                                                          |                                     |             |            |                  |
|                                                                                                    |                                                          |                                     |             |            |                  |
| Version 8.1.1b                                                                                                    |                                                          |                                     |             | 1          | Quitter          |

Cliquez sur Fermer et de nouveau sur Fermer. Le logiciel se ferme automatiquement.

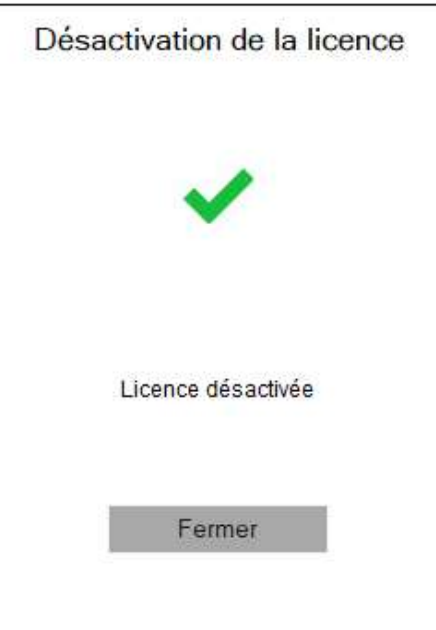

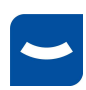

## **ELCIA**

### 3. Copie des données P8 de l'ancien poste

Allez dans votre explorateur Windows, sur « Ce PC » (ou Ordinateur), ensuite sur le disque C:, ou autre si vos données sont déportées.

Copiez le répertoire « ELCIA » complet sur une clé USB ou un disque dur externe

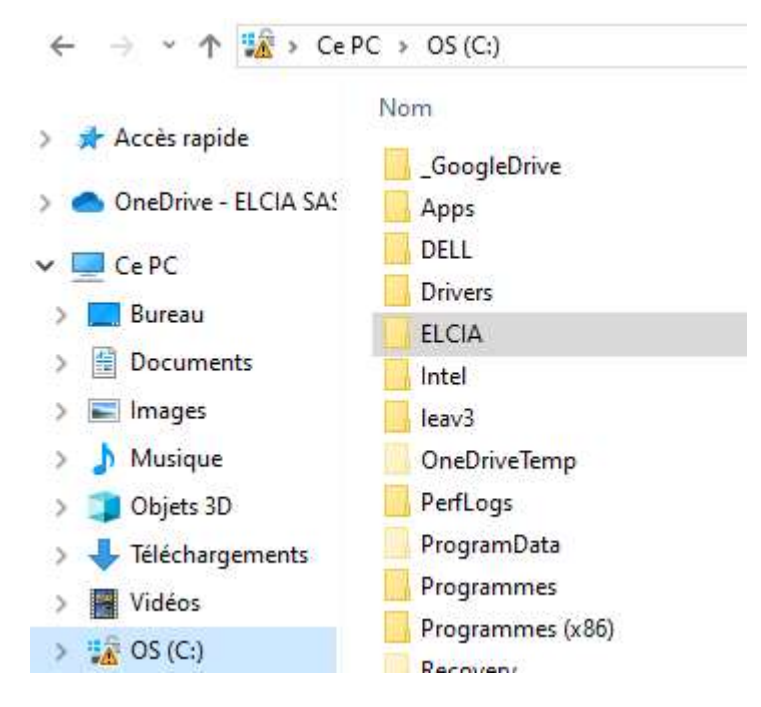

Note : Cette manipulation copie les paramétrages du logiciel, les bibliothèques, les feuilles de conditions remplies, les modèles de documents, les images et les sauvegardes de la base de données.

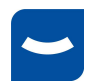

## ELCIA

### 4. Installation de P8 sur le nouveau poste

Téléchargez le logiciel à partir de votre Espace Client sur http://www.elcia.com

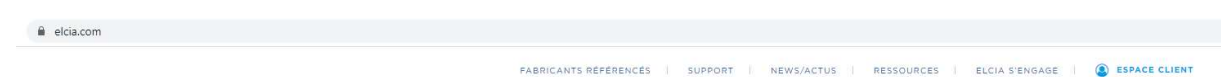

Une fois sur votre espace cliquez sur **Télécharger mon logiciel et les fichiers complémentaires**,

| MON E SPACE<br>PRODEVIS                                                                                                    |                                                                            | SP |                                                                                                    |
|----------------------------------------------------------------------------------------------------|----------------------------------------------------------------------------|----|----------------------------------------------------------------------------------------------------|
| <ul> <li>Gérer les accés à n</li> <li>Mes ser</li> <li>Gérer les accés à n</li> <li>Modifier mon e-mail</li> <li>Voir mon contrat de</li> <li>Consulter mes fact</li> <li>Paiement en ligne</li> </ul> | RVICES<br>non espace PRODEVIS<br>I ou mon mot de passe<br>services<br>ures | ļ, | MON LOGICIEL<br>Télécharger mon logiciel et les fichiers complémentaires<br>Consulter et commander en ligne des licences et<br>modules |

#### Puis sur **<u>ProDevis 8</u>** et enregistrez le fichier.

| Mon logiciel | Mes outils |        |            |                                                                                                    |   |
|--------------|------------|--------|------------|----------------------------------------------------------------------------------------------------|---|
| NOM          | VERSION    | TAILLE | DATE       | DESCRIPTION                                                                                                    | 1 |
| ProDevis 8   | 8.1.1b     | 270 Mo | 09/04/2020 | Mise à jour ou 1ère installation :<br>Télécharger ce fichier pour installer de nouveaux postes ou pour<br>mettre à jour vos logiciels déjà installés. Dans le cas d'une mise<br>à jour veuillez aussi consulter l'historique des versions | ~ |

Une fois le téléchargement terminé, cliquez droit sur le fichier afin d'exécutez le fichier en tant qu'administrateur.

|    | Nom             |                   | Modifié le           |
|----|-----------------|-------------------|----------------------|
|    | Le mois dernier | r (2)             |                      |
| 20 | P8_v8.1.100b_   | Ouvrir            | 34/03/2020.00.       |
|    | E captare.r no  | 😔 Exécuter en tai | nt qu'administrateur |

Une fenêtre récapitule les composants qui vont s'installer. Cliquez sur **Suivant**, pour lancer l'installation.

Pour l'installation de P8, acceptez les termes du contrat de licence. Cliquez sur **Suivan**t, choisissez **Installation complète** puis sur **Installer**.

Un message vous confirme que l'installation s'est déroulée avec succès, cliquez sur **Terminer**.

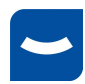

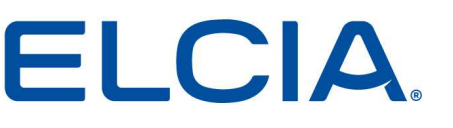

#### 5. Mise en place des données P8

Après redémarrage du poste suite à l'installation, connectez votre clé USB ou disque dur externe sur votre nouveau poste. Copiez le dossier « ELCIA » de votre support externe sur le disque dur C : du nouveau poste. Windows vous demande si vous souhaitez remplacer des dossiers, répondez systématiquement OUI à cette question.

| â   🔄 📙 🖛                                |                                                                         | Sérer OS (C:)                          |                  |                 |                   |                    |
|------------------------------------------|-------------------------------------------------------------------------|----------------------------------------|------------------|-----------------|-------------------|--------------------|
| Fichier Accueil Partag                   | ge Affichage Outils                                                     | de lecteur                             |                  |                 |                   |                    |
| Épingler à Copier Coller<br>Accès rapide | X Couper<br>Copier le chemin d'accès<br>₽ Coller le raccourci<br>apiers | Déplacer Copier<br>vers vers Organiser | Nouvel élément • | Propriétés      | Sélectionner tout |                    |
| ← → ~ ↑ 🙀 > Cel                          | PC > OS (C:)                                                            |                                        |                  |                 |                   |                    |
|                                          | Nom                                                                     | ^                                      | Modifié le       | Time            | Tai               | lle                |
| 🖈 Accès rapide                           |                                                                         |                                        | 00/07/2010 12.24 | abe             |                   | inc.               |
| OneDrive - ELCIA SAS                     | _GoogleDrive                                                            |                                        | 10/03/2019 12:34 | Dossier de fici | viers             |                    |
|                                          | DELL                                                                    |                                        | 10/03/2018 12:16 | Dossier de fici | niers             |                    |
| Ce PC                                    | Drivers                                                                 |                                        | 10/03/2018 11:51 | Dossier de fic  | niers             |                    |
| Bureau                                   | ELCIA                                                                   |                                        | 26/02/2020 15:11 | Dossier de ficl | ilers             |                    |
| Documents                                | Intel                                                                   |                                        | 11/07/2019 09:46 | Dossier de fic  | niers             |                    |
| 📰 Images                                 | leav3                                                                   |                                        | 03/01/2019 10:17 | Dossier de fic  | niers             |                    |
| b Musique                                | OneDriveTemp                                                            |                                        | 14/04/2020 08:38 | Dossier de fic  | niers             | -                  |
| 🇊 Objets 3D                              |                                                                         |                                        | 19/03/2019 05:52 | Dossier de fic  | niers             | Affichage          |
| Téléchargements                          | ProgramData                                                             |                                        | 14/04/2020 13:18 | Dossier de fic  | niers             | Trier par          |
| Vidéos                                   |                                                                         |                                        | 06/01/2020 08:55 | Dossier de ficl | niers             | Regrouper par      |
| 10 OS (C)                                | Programmes (x86)                                                        |                                        | 29/01/2020 13:29 | Dossier de fic  | tiers             | Actualiser         |
| ₩ 05 (C:)                                | Recovery                                                                |                                        | 29/07/2019 12:55 | Dossier de fic  | niers             | Coller             |
| THOTLINE (H:)                            | 🔜 temp                                                                  |                                        | 20/03/2020 11:30 | Dossier de fic  | niers             | Coller le raccourr |
| COMMUN (K:)                              | I fail and a second                                                     |                                        | 10/07/1010 10:44 | Dentire de fiel | · · · · ·         |                    |

Une fois la copie terminée, veuillez ouvrir le dossier ELCIA, puis tous les dossiers jusqu'au répertoire CFG

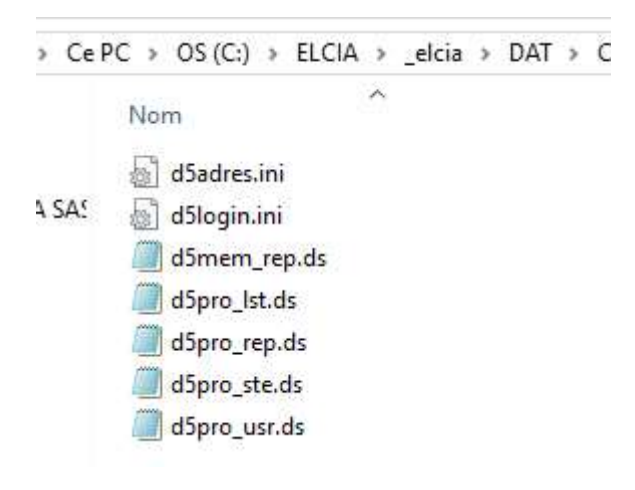

Renommez ensuite le fichier « d5login » en « oldd5login ».

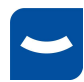

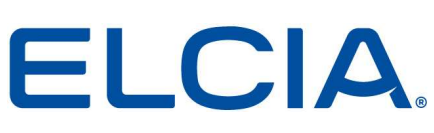

| 🗟 d5adres.ini    |
|------------------|
| d5mem_rep.ds     |
| d5pro_lst.ds     |
| d5pro_rep.ds     |
| d5pro_ste.ds     |
| d5pro_usr.ds     |
| 🗟 oldd5login.ini |

Lancez P8 et suivez les instructions et renseignez les informations demandées.

| P8                                                                                                    |
|----------------------------------------------------------------------------------------------------|
|                                                                                                    |
| Bonjour et bienvenue,                                                                                                    |
| Pour pouvoir utiliser le logiciel, vous devez renseigner certaines                                                              |
| informations nécessaire à son fonctionnement.                                                                                   |
| Pour cela, à chacune des étapes de cet assistant, renseignez les informations demandées puis cliquez sur le bouton 'Suivant >'. |
|                                                                                                    |
|                                                                                                    |
|                                                                                                    |
| 0.1                                                                                                    |
| Suivant >                                                                                                    |

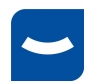

### **ELCIA**.

| 3                                               |                                                                                                    |
|-------------------------------------------------|----------------------------------------------------------------------------------------------------|
| Dans quel pa                                    | ys sera utilisé le logiciel ?                                                                                                    |
| Sélectionnez<br>Cette informa<br>les taux de ta | ci-dessous votre pays et éventuellement votre région.<br>ation est importante et ne sera pas modifiable. Elle permet de définir la monnaie,<br>axes à prendre en compte ainsi que les méthodes de calculs. |
|                                                 | Pays : France métropolitaine (FR)                                                                                                    |
|                                                 |                                                                                                    |

| Création de votre comp                               | te utilisateur                                |                                                       |                 |
|------------------------------------------------------|-----------------------------------------------|-------------------------------------------------------|-----------------|
| Saisissez ci-dessous vot<br>L'adresse mail sert nota | re nom et votre prén<br>mment à lancer la cor | om ainsi que votre adress<br>nexion à votre espace di | e mail.<br>ent. |
| Votre o                                              | ivilité :                                     |                                                       |                 |
| Votre pr                                             | énom :                                        |                                                       |                 |
| Votre nom <mark>d</mark> e f                         | amille :                                      |                                                       |                 |
| Votre adress                                         | e mail :                                      |                                                       |                 |
|                                                      |                                               |                                                       |                 |

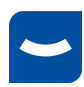

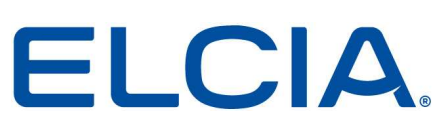

Saisissez votre numéro de licence que vous pouvez retrouver sur votre espace client et cliquez sur **Enregistrer**. Cliquez sur **Quitter**.

| Saisissez ci-dessous vos information:<br>Celles-ci sont disponibles depuis votr<br>Cliquez ensuite sur le bouton 'Enregis | s d'enregistreme<br>e Espace Client si<br>itrer'. | nt.<br>ur Internet. |                |             |     |
|----------------------------------------------------------------------------------------------------|---------------------------------------------------|---------------------|----------------|-------------|-----|
|                                                                                                    | Cliquez ici pou                                   | ir accéder à votre  | Espace Client  |             |     |
| Saisissez ici votre numéro de licence :                                                                                   | 817                                               |                     |                | Enregistrer |     |
| Numéro de licence                                                                                                    | Logiciel                                          | Type   I            | Nb dentifiant  | Info        | Cli |
|                                                                                                    | Aucun élémen                                      | t à afficher dans   | cet affichage. |             |     |
|                                                                                                    |                                                   |                     |                |             |     |
|                                                                                                    |                                                   |                     |                |             |     |
|                                                                                                    |                                                   |                     |                |             |     |
|                                                                                                    |                                                   |                     |                |             |     |
|                                                                                                    |                                                   |                     |                |             |     |
|                                                                                                    |                                                   |                     |                |             |     |

Ouvrez de nouveau le logiciel, Une fois ProDevis démarré, allez dans le menu <sup>10</sup>, puis sur paramétrage superviseur, puis stockage de données.

| Paramétrage superviseur  |                               |                                       |                          |             |
|--------------------------|-------------------------------|---------------------------------------|--------------------------|-------------|
| Saisissez ici l'ensemble | des paramètres de votre socié | té et des utilisateurs.               |                          |             |
| Société                  | Profil données : P8           | V P8                                  |                          |             |
| Coordonnées              | Bases de données              |                                       |                          |             |
| Monnaie / Taxes          |                               |                                       |                          |             |
| Divers                   |                               | Nom                                   | Adresse / nom du serveur | Désignation |
| Droits utilisateurs      |                               | 1 elcia_p811                          | 127.0.0.1                | locale p811 |
| Logiciel / Bibliothèques |                               | 2 elcia_p811sync                      | 127.0.0.1                | P811SYNC    |
| Clients / Fournisseurs   |                               |                                       |                          |             |
| Chiffrage                |                               |                                       |                          |             |
| Ventes / Achats          |                               |                                       |                          |             |
| Gestion de documents     |                               |                                       |                          |             |
| Fonctions avancées       |                               |                                       |                          |             |
| Pose et fournitures      |                               |                                       |                          |             |
| Utilisation              |                               | Ajouter une base de données           |                          |             |
| Comptes utilisateurs     |                               | Enlever la base de données            |                          |             |
| Stockage des données     |                               | Planifier la sauvegarde de la base de | e données                |             |

Cliquez ensuite sur la phrase ajouter une base de données. Dans la fenêtre qui s'affiche, sélectionnez mon poste local dans le menu déroulant, puis cliquez sur la phrase Créer une nouvelle base de données.

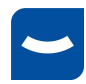

# ELCIA.

| ase de données                                                                                                    |     |
|----------------------------------------------------------------------------------------------------|-----|
| Configuration des bases de donn                                                                                                    | ées |
| Adresse/nom du serveur :                                                                                                    |     |
| (Mon poste local)                                                                                                    | Y   |
| Bases de données :                                                                                                    |     |
|                                                                                                    | ~   |
|                                                                                                    |     |
|                                                                                                    |     |
|                                                                                                    |     |
|                                                                                                    |     |
|                                                                                                    |     |
|                                                                                                    |     |
| Créer une nouvelle base de données                                                                                                    |     |
| The second state is a second of the second second state is a second state of the second state of the secon |     |
| Modifier les parametres de la base de données                                                                                                    |     |

et recopier le nom qui s'affiche dans le tableau et cliquez sur OK, puis sur Annuler.

| ociété                                                                                                    | Profil données : P8 | P8 Base de données                                                                                                    |  |
|----------------------------------------------------------------------------------------------------|---------------------|----------------------------------------------------------------------------------------------------|--|
| Coordonnées<br>Monnaie / Taxes<br>Divers<br><b>roits utilisateurs</b><br>Logiciel / Bibliothèques<br>Clients / Fournisseurs<br>Chiffrage<br>Ventes / Achats<br>Gestion de documents<br>Gestion de documents<br>Fonctions avancées<br>Pose et fournitures<br><b>tilisation</b><br>Comptes utilisateurs<br><b>Stockage des données</b><br>Mode d'utilisation | Bases de données    | Aguter une base de     Aguter une base de     Aguter une base d |  |
|                                                                                                    |                     | OK Annuler                                                                                                    |  |

Ouvrez de nouveau le logiciel, Une fois ProDevis démarré, allez dans le menu <sup>1</sup>, le sous-menu « Sauvegarder la base de données / Restaurer la base de données ».

Entrez dans le répertoire comme la fenêtre ci-dessous sélectionnez le fichier le plus récent et cliquez sur ouvrir :

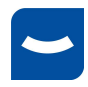

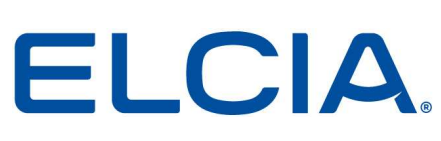

| 📙 > Ce 🖡  | PC > OS (C:) > ELCIA > _elcia > DAT > SV | G > 12 |
|-----------|------------------------------------------|--------|
|           | Nom                                      | Modif  |
| le        | Auto                                     | 15/04, |
| ELCIA SAS | 127_0_0_1_elcia_p811_200211150603.elc    | 11/02  |
|           | 127_0_0_1_elcia_p811_200211154031.elc    |        |
|           | 🗋 127_0_0_1_elcia_p811_200415104040.elc  | 15/04, |

ts

Un message vous demande si vous voulez écraser les données sur la base, cliquez sur **OUI.** Fermez la fenêtre vous informant que la restauration s'est correctement déroulée et réouvrez ProDevis.

Félicitations, le logiciel est maintenant prêt à l'emploi.

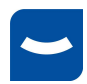